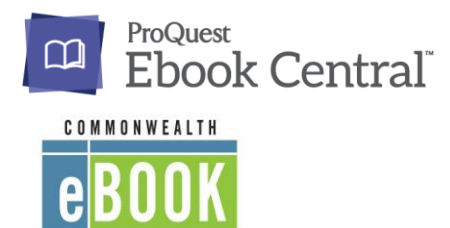

Collections

## Harvard Public Library

www.harvardpubliclibrary.org

# **Ebook Central**

**EBOOK CENTRAL** is an extensive collection of 20,000 eBook titles from premier international academic publishers all published from January 2015 to the present. The collection focuses on **academic and research titles** in a wide range of nonfiction subject areas.

Titles can be browsed, read online, downloaded to a computer, or transferred to a variety of devices. EBOOK CENTRAL eBooks are protected with Adobe Digital Rights Management (DRM), which controls their loan periods, download, copy/paste, and print options.

EBOOK CENTRAL is different than the other eBook collections available at the library.

- The EBOOK CENTRAL collection specializes in research materials and academic subjects.
- You may browse the book for 3 minutes before you are required to borrow the book.
- Most books are multi-use access (multiple patrons can check out the same book at the same time) there are no "holds" or waiting times.
- Books are only lent for 24 hours.
- If you need more time than 24 hours, just check out the book again.
- Notes and bookmarks may be taken.
- Depending on publisher restrictions, up to 20% of the book can be permanently downloaded and/or printed.
- The books may be downloaded into the **Blue Fire** app for easier reading.

To access EBOOK CENTRAL, go to our website www.harvardpubliclibrary.org and click on "eBooks".

Under eBooks, click on the EBOOK CENTRAL icon:

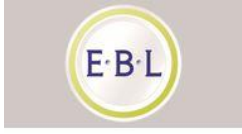

| e BOOK<br>Collections |                                                                                                 |          |
|-----------------------|-------------------------------------------------------------------------------------------------|----------|
| Velcome to Ebook Cer  | itral!                                                                                          |          |
| INSTITUTION NAME      | Harvard Public Library                                                                          | •        |
|                       | Type in the first few letters of your Institution's name, or select it from the drop-down menu. |          |
|                       | Remember my Institution                                                                         |          |
|                       |                                                                                                 | Continue |

Under "Welcome to Ebook Central", Select Harvard Public Library from the drop down and click Continue.

Optional: Check "Remember my institution".

#### Enter your Harvard Public Library Card Number

(the barcode on the back of your card – enter with no spaces and if it begins with a "D" use a capital D) and PIN (your PIN is the same one that you use to sign into the C/W MARS catalog. If you have not yet signed into the catalog, it is the last four digits of your phone number or your last name in all capital letters.)

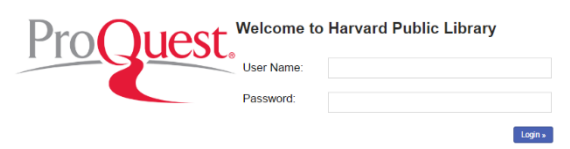

#### After logging in you will be taken to the EBOOK CENTRAL homepage.

|                                                                                                    |                                                                                                    | Search                                                            | Bookshelf                                                         | Settings 🗸                                                                                                    | 8                                                                                                    | Sign Oı                                                                                                    |
|----------------------------------------------------------------------------------------------------|----------------------------------------------------------------------------------------------------|-------------------------------------------------------------------|-------------------------------------------------------------------|----------------------------------------------------------------------------------------------------|----------------------------------------------------------------------------------------------------|----------------------------------------------------------------------------------------------------|
| thoritative ebooks at your finger                                                                                                    | tips.                                                                                                    | -                                                                 |                                                                   |                                                                                                    |                                                                                                    |                                                                                                    |
|                                                                                                    | Search                                                                                                    |                                                                   |                                                                   |                                                                                                    | H                                                                                                    |                                                                                                    |
| wse Subjects                                                                                                    |                                                                                                    |                                                                   |                                                                   |                                                                                                    |                                                                                                    | - INSM                                                                                                    |
|                                                                                                    | Techlorotech                                                                                                    |                                                                   |                                                                   |                                                                                                    |                                                                                                    | Bernan                                                                                                    |
| EDOOKS ON THE GO<br>Ebook Central is designed with mobile in mind.<br>Access the site from your tablet or phone, and                                                                                                    |                                                                                                    |                                                                   |                                                                   |                                                                                                    |                                                                                                    |                                                                                                    |
| download ebooks for offline reading.                                                                                                    | <u>۲</u>                                                                                                    |                                                                   |                                                                   |                                                                                                    |                                                                                                    |                                                                                                    |
| Constant<br>Constant<br>Const | You need credible content from authoritative,<br>scholarly sources. Ebook Central delivers, with<br>breadth and depth of ebooks from scholarly<br>sources, including University Presses and other<br>top publishers. |                                                                   |                                                                   |                                                                                                    |                                                                                                    |                                                                                                    |
| 1<br>                                                                                                    | thoritative ebooks at your finger<br>wwse Subjects<br>Ebooks on the go<br>Ebook Central is designed with mobile in mind.<br>Access the site from your tablet or phone, and<br>download ebooks for offline reading.   | thoritative ebooks at your fingertips.<br>Search<br>wwse Subjects | thoritative ebooks at your fingertips.<br>Search<br>were Subjects | thoritative ebooks at your fingertips.         search         www.sesubjects         Dook Central is designed with mobile in mind.         Access the site from your tablet or phone, and download ebooks for offline reading.         Image: Contract of the set of the site from your tablet or phone, and download ebooks for offline reading.         Image: Contract of the set of the site from your tablet or phone, and download ebooks for offline reading.         Image: Contract of the set of the site from your tablet or phone, and download ebooks for offline reading.         Image: Contract of the set of the site from your tablet or phone, and download ebooks for offline reading.         Image: Contract of the set of the site from your tablet or phone, and download ebooks for offline reading.         Image: Contract of the set of the se | thoritative ebooks at your fingertips.         swee Subjects         Dook can the go (winboad ebooks for offline reading.)         winboad ebooks for offline reading.         winboad ebooks for offline reading.      < | thoritative ebooks at your fingertips.   were subjects   book central is designed with mobile in mind.   Access the site for ony your table to phone, and   download ebooks for offline reading.   Determine the subject of the state of the state of the stat |

#### Access Ebook Central's help FAQs and how-to-videos

#### Searching for eBooks

Use the search bar to perform the following searches

- Search
- Advanced Search
- Browse Subjects

#### Authoritative ebooks at your fingertips.

Search ebooks

Search

Advanced Search Browse Subjects

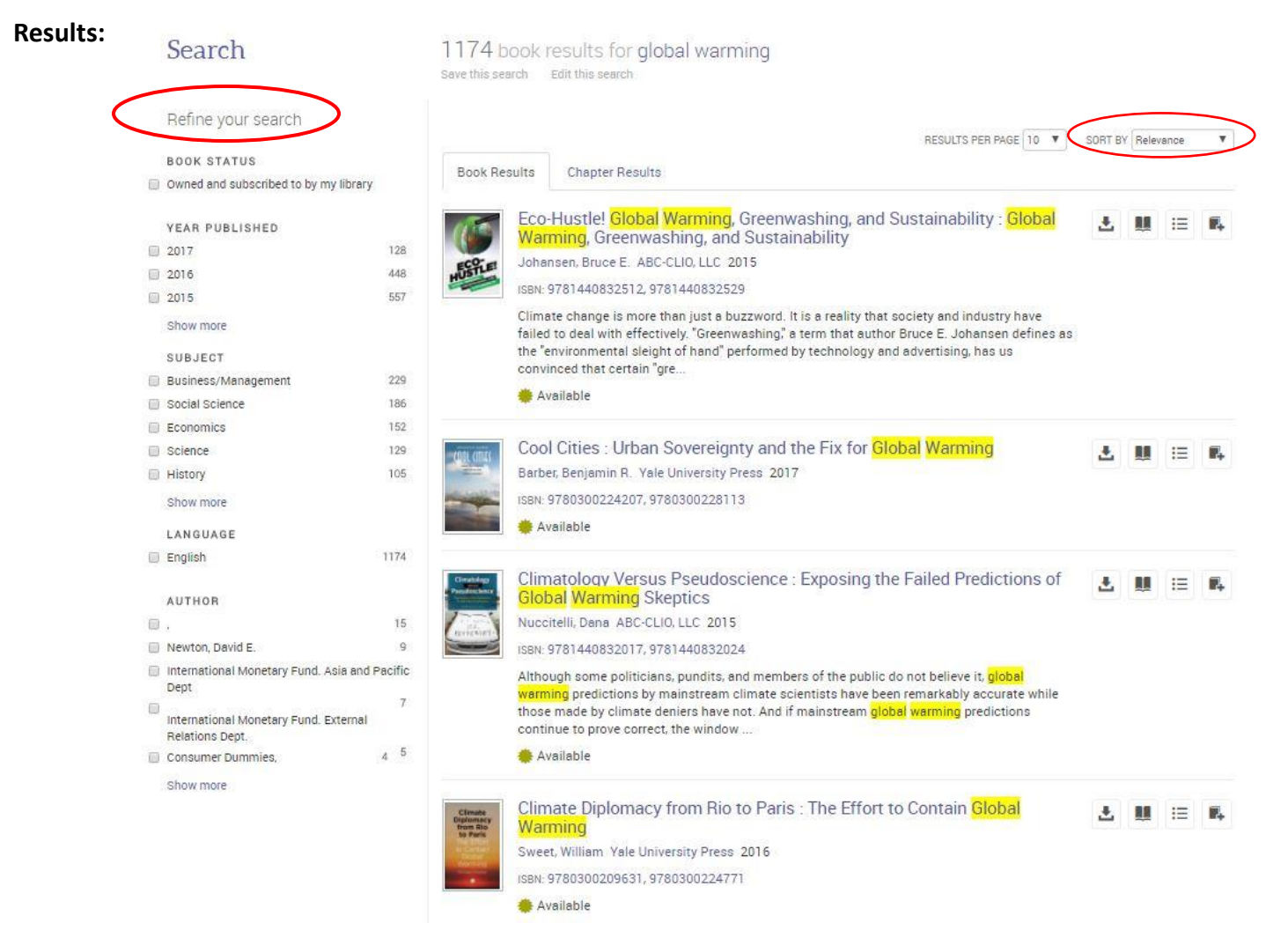

- Search results are sorted by relevance. Use the filters on the left or the options in the tool bar at the top of your search results to refine or re-sort your search.
- To access the book details page, click on the cover image or the book's link.

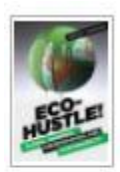

Eco-Hustle! <mark>Global Warming</mark>, Greenwashing, and Sustainability : <mark>Global</mark> Warming</mark>, Greenwashing, and Sustainability

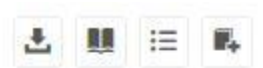

Johansen, Bruce E. ABC-CLIO, LLC 2015

ISBN: 9781440832512, 9781440832529

Climate change is more than just a buzzword. It is a reality that society and industry have failed to deal with effectively. "Greenwashing," a term that author Bruce E. Johansen defines as the "environmental sleight of hand" performed by technology and advertising, has us convinced that certain "gre...

🌞 Available

#### 🗬 Return to Search Results

|                  | Eco-Hustle! Global Warming, Greenwashing, and<br>Sustainability : Global Warming, Greenwashing, and<br>Sustainability                                                                                                    |
|------------------|----------------------------------------------------------------------------------------------------|
|                  | by Bruce E. Johansen                                                                                                    |
| ECOLE!           | AVAILABILITY                                                                                                    |
| HUSIE            | Your institution has access to multiple copies of this book.                                                                                                    |
|                  | Available for Online Reading<br>58 pages remaining for copy (out of 58)<br>116 pages remaining for print or chapter download (out of 116)                                                                                                    |
| Full Download    | Available for Full Download<br>cneck out this book for up to 1 day.                                                                                                    |
| Chapter Download |                                                                                                    |
| Add to Bookshelf | Table of Contents Description                                                                                                    |
| 💬 Cite Book      |                                                                                                    |
| 🖻 Cite Book      | TABLE OF CONTENTS                                                                                                    |
| I Cite Book      | TABLE OF CONTENTS<br>Cover                                                                                                    |
| I Cite Book      | TABLE OF CONTENTS<br>Cover<br>Half Title                                                                                                    |
| Cite Book        | TABLE OF CONTENTS         Cover         Half Title         Title Page                                                                                                    |
| 려 Cite Book      | TABLE OF CONTENTS         Cover         Half Title         Title Page         Copyright                                                                                                    |
| Cite Book        | TABLE OF CONTENTS         Cover         Half Title         Title Page         Copyright         Contents                                                                                                    |
| Cite Book        | TABLE OF CONTENTS         Cover         Half Title         Title Page         Copyright         Contents         Introduction                                                                                                    |
| Cite Book        | TABLE OF CONTENTS         Cover         Half Title         Title Page         Copyright         Contents         Introduction         I. Problems                                                                                                    |
| Ite Book         | TABLE OF CONTENTS         Cover         Half Title         Title Page         Copyright         Contents         Introduction         Introductions                                                                                                    |
| Cite Book        | TABLE OF CONTENTS         Cover         Half Title         Title Page         Copyright         Contents         Introduction         Introduction         I. Problems         I. Solutions         Conclusion: Can the System Solve the Problem?                                               |
| Cite Book        | TABLE OF CONTENTS         Cover         Half Title         Title Page         Copyright         Contents         Introduction         Introduction         I. Problems         I. Solutions         Conclusion: Can the System Solve the Problem?         Selected Bibliography                 |
| Cite Book        | TABLE OF CONTENTS         Cover         Half Title         Title Page         Copyright         Contents         Introduction         Introduction         Introductions         In Solutions         Conclusion: Can the System Solve the Problem?         Selected Bibliography         Index |

| 202.203 C.103           |                                                                                                    |
|-------------------------|----------------------------------------------------------------------------------------------------|
| TITLE                   | Eco-Hustle! Global Warming, Greenwashing,<br>and Sustainability : Global Warming,<br>Greenwashing, and Sustainability                       |
| SUBTITLE                | Global Warming, Greenwashing, and<br>Sustainability                                                                                         |
| AUTHOR                  | Bruce E. Johansen                                                                                                    |
| PUBLISHER               | ABC-CLIO, LLC                                                                                                    |
| PRINT PUB DATE          | 2015-03-25                                                                                                    |
| EBOOK PUB               | N/A                                                                                                    |
| LANGUAGE                | English                                                                                                    |
| PRINT ISBN              | 9781440832512                                                                                                    |
| EBOOK ISBN              | 9781440832529                                                                                                    |
| OTHER ISBN              | 144083251X;                                                                                                    |
| PAGES                   | 289                                                                                                    |
| LC SUBJECT<br>HEADINGS  | Carbon dioxide mitigation.<br>Climatic changes - Government policy.<br>Environmental policy.<br>Global warming.<br>Sustainable development. |
| LC CALL<br>NUMBER       | [QC981.8.G56 - J6377 2015eb]                                                                                                    |
| DEWEY DECIMAL<br>NUMBER | 363.738/74                                                                                                    |
| DOCUMENT TYPE           | Book                                                                                                    |

Read Online – Read the book online.

**Full download –** Download the eBook for 24 hours.

**Chapter Download** – Download a chapter of the eBook.

Add to Bookshelf – Add a title to a personal collection

Share Link to Book – Email a durable URL to yourself or someone else

**Cite Book** – Copy a citation, or export to RefWorks or Endnote/Citavi

#### Access eBooks in the EBOOK CENTRAL Online Reader

To open an eBook in the **EBOOK CENTRAL Online Reader**, click on **Read Online** or click a link under **Table of Contents** to access a specific chapter or section.

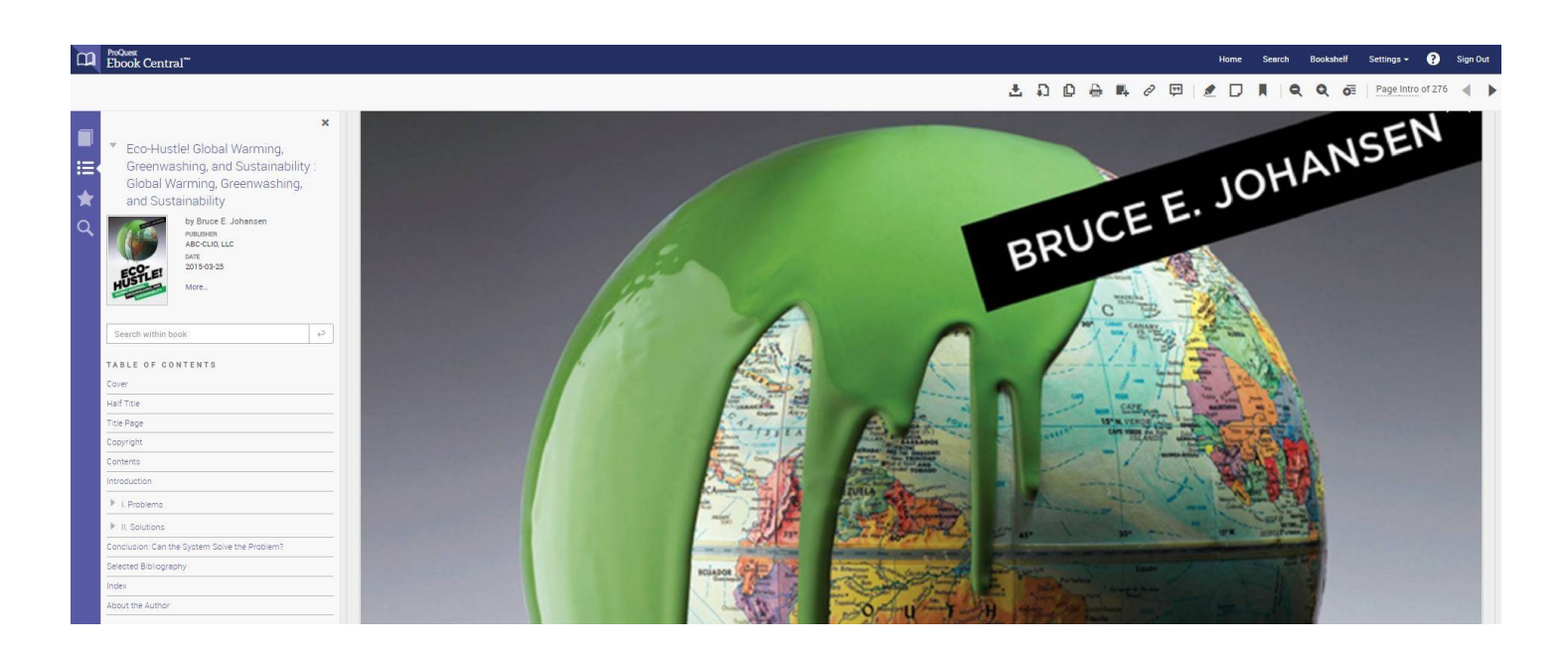

When reading a title online, you can navigate using the table of contents on the left, scroll bar on the right or page options at the top. The tool bar above the eBook also allows you to download the full eBook or chapters, add to bookshelf, share the eBook link, resize the text, copy and print.

#### **Browsing & Checking Out**

You can browse the full text of the title for a period of time. When your browsing period has elapsed, you will be prompted to borrow the eBook. Click the **Check Out Ebook** button if you would like to continue reading the eBook.

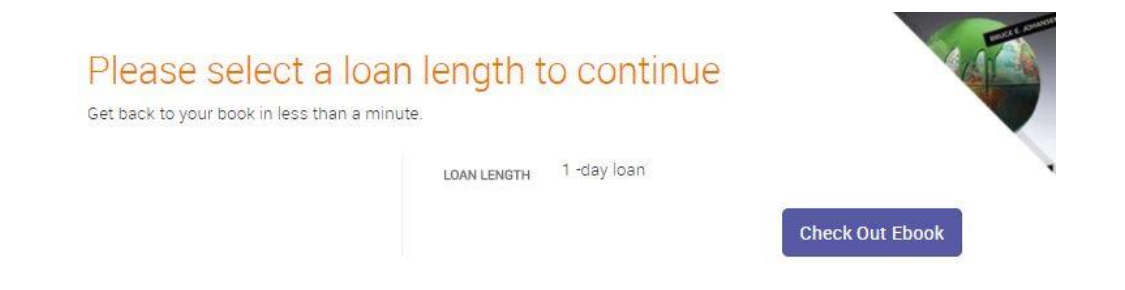

Checking out the eBook will activate full text access and enable print and copy functionality. The eBook's loan period is 24 hours. To continue to access the eBook once a loan has expired, checkout the eBook again.

Note: If you are working on a public computer that is shared by others (e.g., in the library), you should always choose to read eBooks online via the **EBOOK CENTRAL Online Reader**.

#### **Bookmarks & Notes**

You can create bookmarks and notes on any page when reading an eBook in the **EBOOK CENTRAL Online Reader** 

#### Print & Copy

You can print and download (copy) up to 20% of the eBook in EBOOK CENTRAL.

#### **Download & Mobile Options**

EBOOK CENTRAL eBooks can be downloaded to a laptop or desktop computer for reading offline. Download options are located in the **Download** tab in the **EBOOK CENTRAL Online Reader**.

### **Additional Help & Instructions**

For additional help with Bookmarks, Notes, Printing, Downloading and Advanced Searching please see the Ebook Central help page by clicking on the question mark on the upper right.

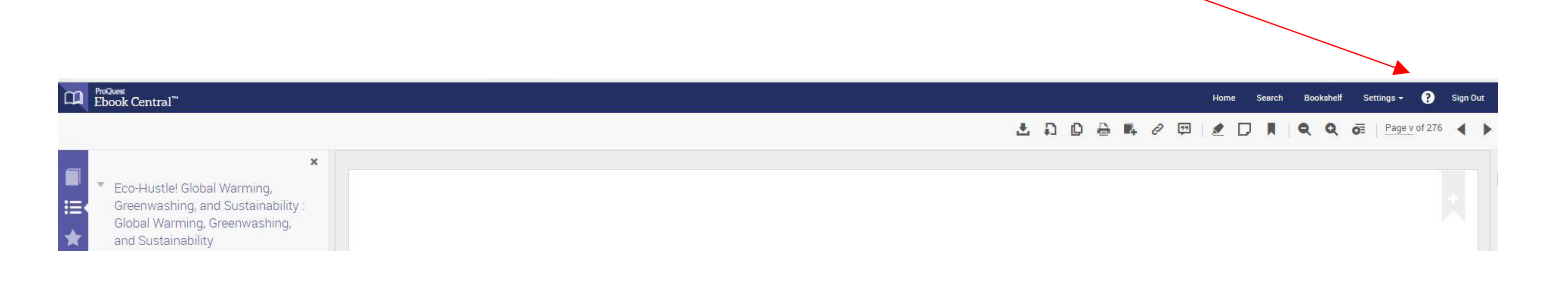

#### Have more questions?

Ask a Reference Librarian! Stop by the reference desk, email reference@harvardpubliclibrary.org or call the Harvard Public Library at 978-456-4114.